# Logging into Hero - Information for Parents

## 給家長登入 Hero 資訊

首次登錄 Hero1 並設置密碼:

1. 由應用程式裡下載 Hero by LINC-ED 程式

備註: 在搜尋應用程式時使用關鍵字 Hero LINC-ED

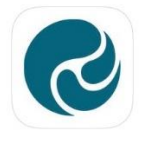

 Hero by LINC-ED

 Making Education Heroic

 ★★★★★ 1

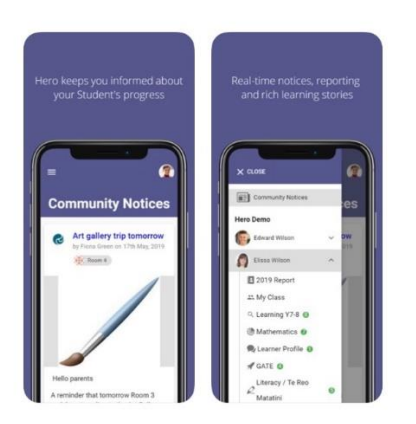

或者,打開瀏覽器並輸 go.linc-ed.com

2. 點 NEW USER(新使用者)

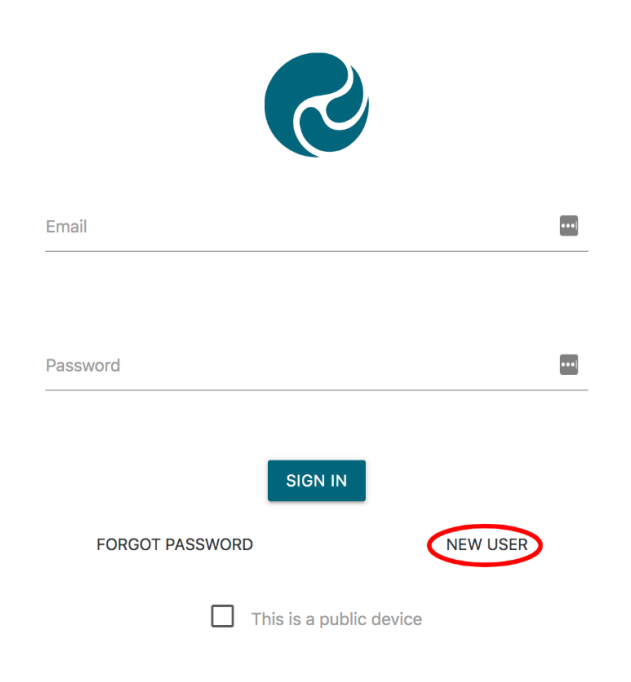

3. 輸入您提供給學校的電子郵件地址,然後單擊 REQUEST PASSWORD LINK(申請密碼連結)

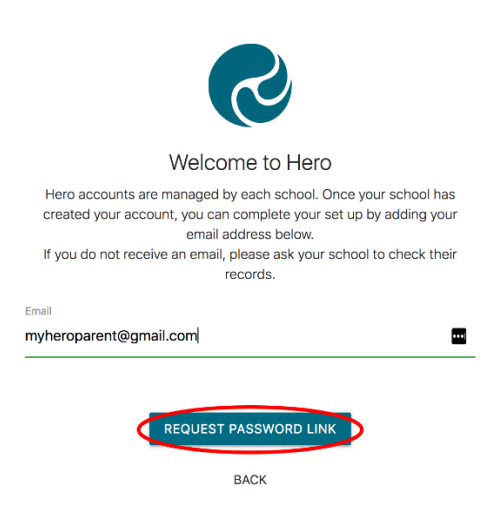

如果您的電子郵件地址不被接受,請聯繫您的學校。

4. 您將收到信息報告來確認已發送了密碼到所指定的電子郵件

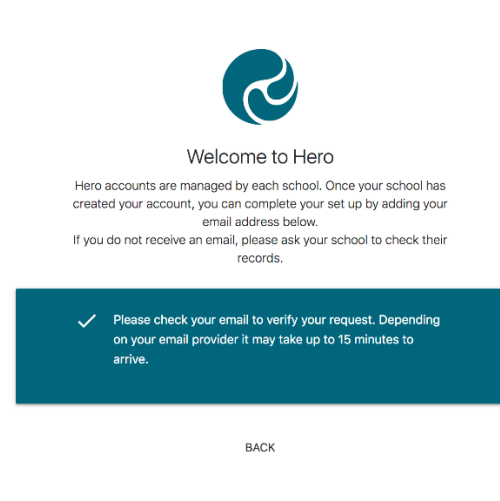

5.打開您的電子郵件收件箱,然後單擊 "Hero Password Reset 密碼重置" 電子郵件

🗌 🕁 LINC-ED

Hero Password Reset Request - Password Reset Request .

如果您沒有收到 Hero 密碼重置電子郵件,請檢查您的垃圾郵件夾。

#### 6. 打開郵件並點擊 RESET MY PASSWORD 重置密碼

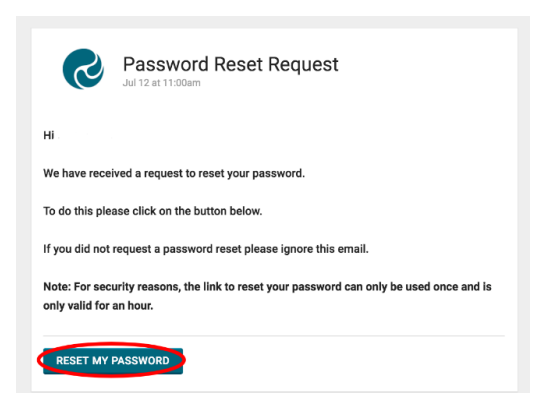

7. 輸入安全密碼(8 個或更多字符) · 驗證此密碼 · 然後單擊 "SET PASSWORD 設置密碼"

| S                               |      |  |
|---------------------------------|------|--|
| Reset Password                  |      |  |
| Set your Hero Account password. |      |  |
| New Password                    | (ii) |  |
|                                 |      |  |
| Verify New Password             |      |  |
| ••••••                          |      |  |
| SET PASSWORD<br>BACK            |      |  |

8. 您將收到確認消息。 點擊 SIGN IN 登錄

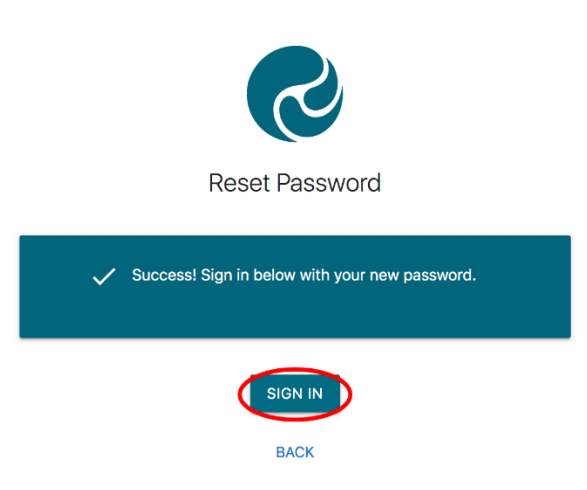

9.輸入您的電子郵件地址和新設置的密碼。如果您正在使用公用設備,或者不想自動保存密碼,請 勾選 This is a public device 這是公用設備

| 9                      |             |  |
|------------------------|-------------|--|
| Email                  | _           |  |
| myneroparent@gmail.com |             |  |
| Password               |             |  |
| •••••                  |             |  |
| SIGN IN                | 4           |  |
| FORGOT PASSWORD        | NEW USER    |  |
| This is a put          | blic device |  |

## 10. 點擊 SIGN IN 登入

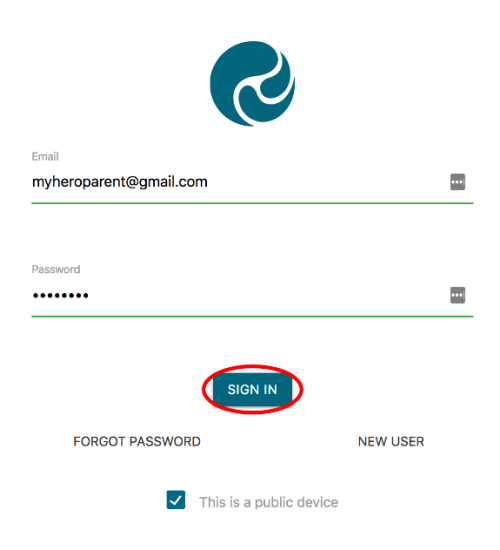

#### 當您登入後:

1. 您將看孩子學校放的 Community notices 社區通告。如果文章較長,則可能需要單擊 "read more 閱讀更多"以查看整個消息。

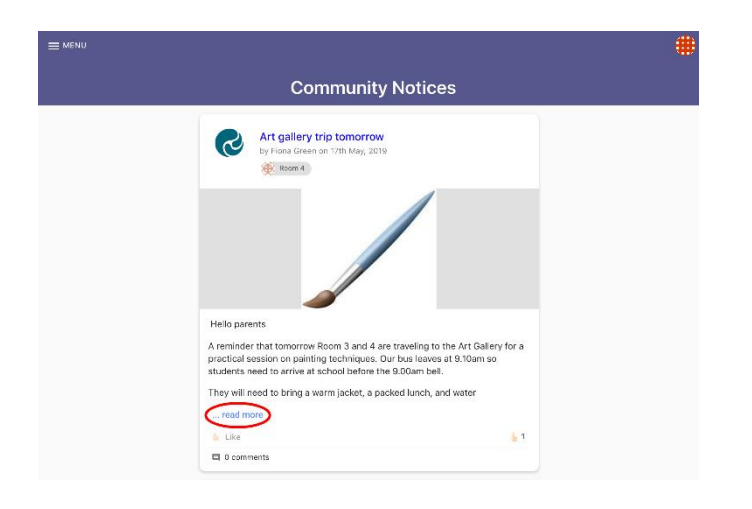

2.從這裡你可以點擊 Like a post 歡喜資訊

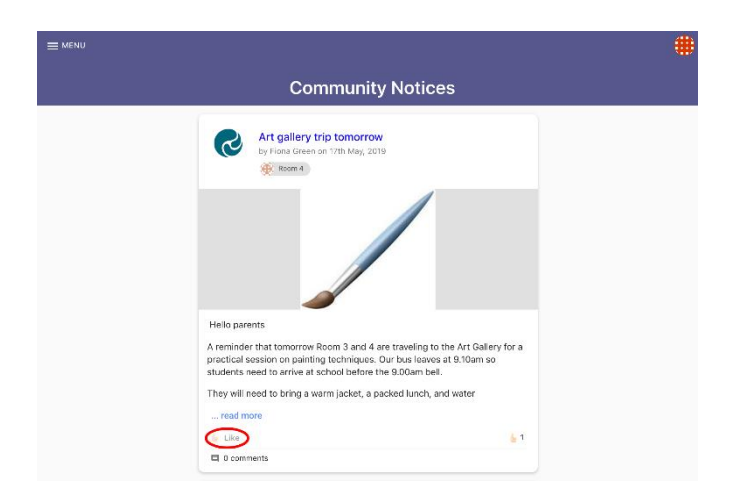

3.如果您的學校啟用了該功能 · 您可以將評論 Comment 發回給作者

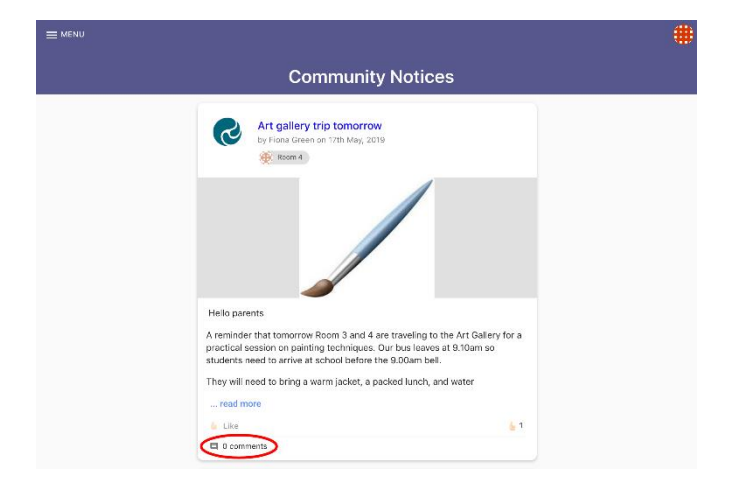

4。要查看其他信息,請單擊 Menu 選單。在這裡,您將看到您的孩子所在的 Hero 學校。

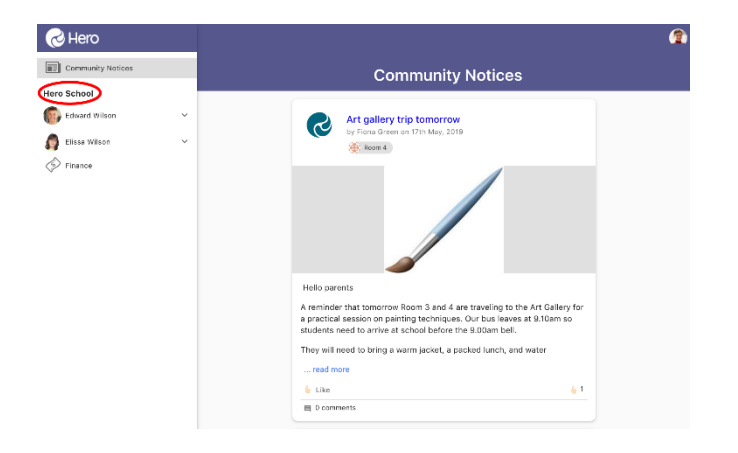

5. 在學校名稱下方,您可以選擇每位孩子們的學習資料

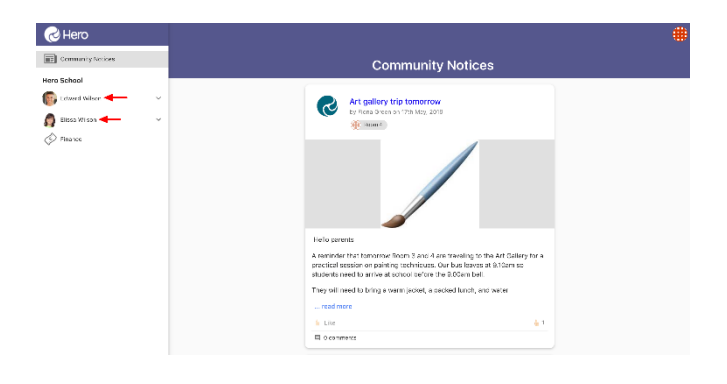

6.如果您的孩子所在的學校啟用了此功能,則可以選擇學校要求的財務供款,並可以在線支付

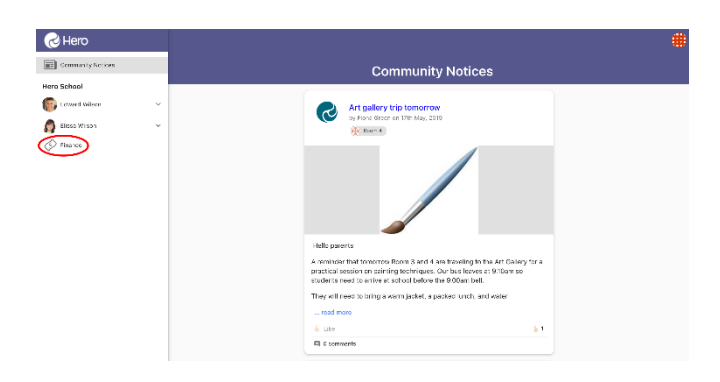

1.單擊屏幕右上方的萬花筒圖像

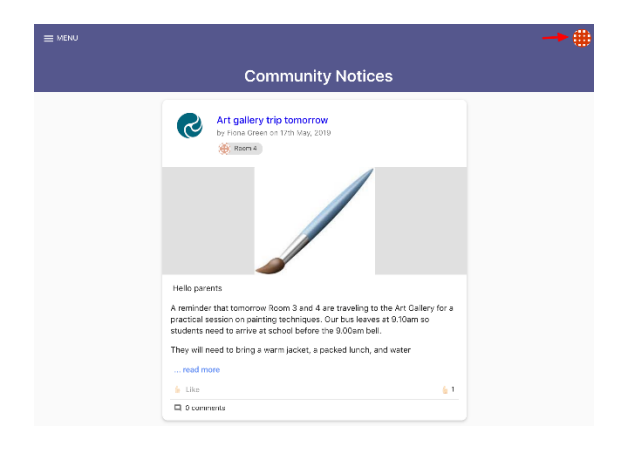

## 2. 選擇 EDIT PROFILE 編輯個人資料

| Hero Parent<br>myheroparent@gmail.com |  |
|---------------------------------------|--|
| EDIT PROFILE                          |  |
| LOG OUT                               |  |

3. 您可在此 change your password 更換密碼

| Change Password        |      |
|------------------------|------|
| Existing password *    | (ii) |
| New password *         | ()   |
| Confirm new password * | (i)  |
| SAVE PASSWORD          | >    |

4. 您還可以添加或更改個人資料圖片

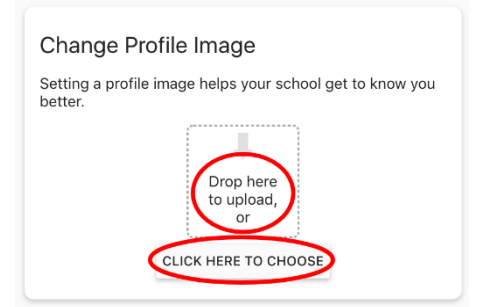

#### 登出手續:

1. 單擊屏幕右上方的萬花筒或個人資料圖片

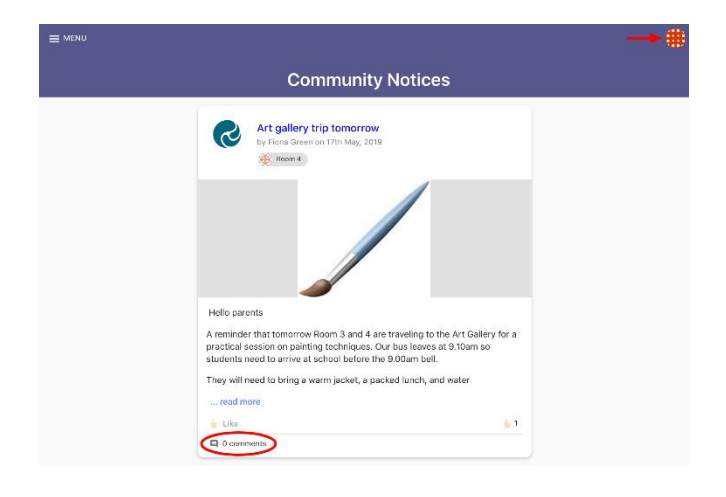

## 2.點擊 LOG OUT 登出

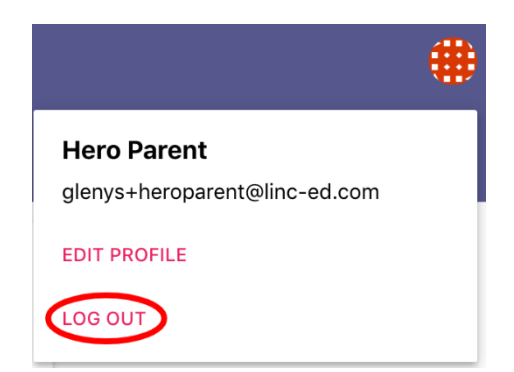